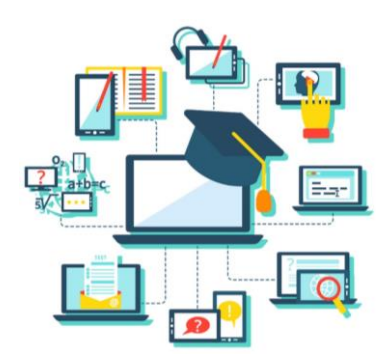

# Инструкция для родителей обучающихся (законных представителей)

(в период освоения учебных программ в дистанционной форме)

1. Обеспечьте технические условия для работы ребенка с ресурсами сети Интернет (наличие дома компьютера с выходом в Интернет или смартфона).

2. Обсудите с ребенком режим дня на период обучения в дистанционной форме. Рекомендуем руководствоваться расписанием учебных занятий в соответствии с СанПиН.

3. Войдите в электронный дневник ГИС «Сетевой город» (под логином ребёнка). На странице дневника в разделе «Домашнее задание» просматривайте или скачивайте прикрепленные файлы, ресурсы для самостоятельного изучения обучающимся и выполнения им заданий по учебным предметам.

| Рабочий лист урока                                                        |
|---------------------------------------------------------------------------|
| Учебный предмет: История России. Всеобщая история.                        |
| Класс: 5                                                                  |
| Тема: Древнейший Рим.                                                     |
| Содержание учебного материала:                                            |
| <ul> <li>Посмотреть видеоурок на сайте ЦДО МОУ СШ №30</li> </ul>          |
| http://school30vlz.lms-service.ru/mod/page/view.php?id=1083               |
| • Выполнить задание «Викторина: Древний Рим» на сайте ЦДО МОУ СШ №30      |
| http://school30vlz.lms-service.ru/mod/page/view.php?id=1086               |
| Домашнее задание: читать параграф №43, выполнить устно задания после      |
| параграфа; контурная карта стр.12.                                        |
| Срок выполнения: до 27.03.2020                                            |
| Форма отправки учителю: скан к/к отправить в Сетевом городе (через личные |
| сообщения).                                                               |
|                                                                           |

4. Окажите посильную помощь ребенку в изучении нового материала и/или выполнении домашнего задания. Контролируйте обучение ребёнка и выполнение им контрольных заданий. Если возникают вопросы, то обращайтесь к учителям-предметникам за разъяснением, используйте при этом ресурс общения в ГИС «Сетевой город» (см. приложение). Также рекомендуем обращаться к классному руководителю по всем вопросам организации учебного процесса.

5. Выполненную работу необходимо предоставить в указанные сроки учителям в соответствии с их требованиями (читайте в рабочем листе урока или строке «Домашнее задание» в электронном журнале) о сроках выполнения и форме отправки отчета.

6. В случае возникновения технических проблем другого характера сообщите классному руководителю в любой форме (по телефону, электронная почта, сообщение ГИС «Сетевой город»).

7. Для проведения онлайн-уроков (консультаций) необходимы дополнительные устройства: наушники, динамики, микрофон. Помогите ребенку установить ПО платформы по инструкции, которые выдает учитель, классный руководитель или они размещены на сайте школы в разделе «Дистанционное обучение» <u>http://www.физматшкола30.pd/index/glavnaja/0-82.</u>

8. В случае затруднения или изучения нового материала необходимо обратиться к учителю-предметнику посредством электронной связи через ГИС «Сетевой город» (см. приложение) для организации индивидуальной консультации по изучению нового материала в назначенное время.

9. Выполнение заданий является обязательным требованием при организации дистанционной формы обучения.

## Уважаемые родители!

Администрация школы просит вас осуществлять контроль за соблюдением ребёнком режима дня: выполнение заданий ребёнком предпочтительно осуществлять в первую половин дня.

Приложение

## Инструкция для обучающихся, их родителей (законных представителей) по организации дистанционного обучения в МОУ СШ № 30

Для систематизации дистанционной формы обучения в 1-11-х классах <u>необходима</u> <u>регистрация</u> в ГИС «Сетевой город. Образование» <u>https://sgo.volganet.ru/</u>. Логин и пароль для входа в систему можно получить у <u>классного руководителя.</u> Рекомендуем зарегистрироваться по отдельности ученику и родителю.

#### Где размещаются учебные материалы дистанционного обучения для учеников?

На главной странице портала «Доска объявлений» размещается актуальная информация школьных новостей и объявлений.

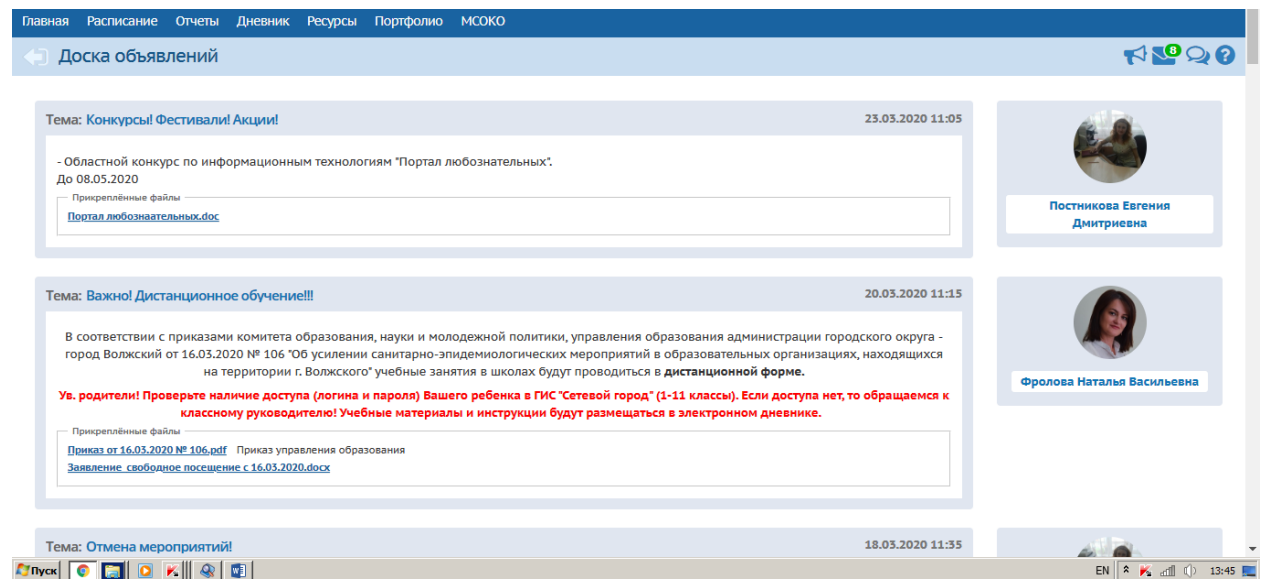

В электронном дневнике, ссылка в верхнем поле проходим по ссылке «Дневник».

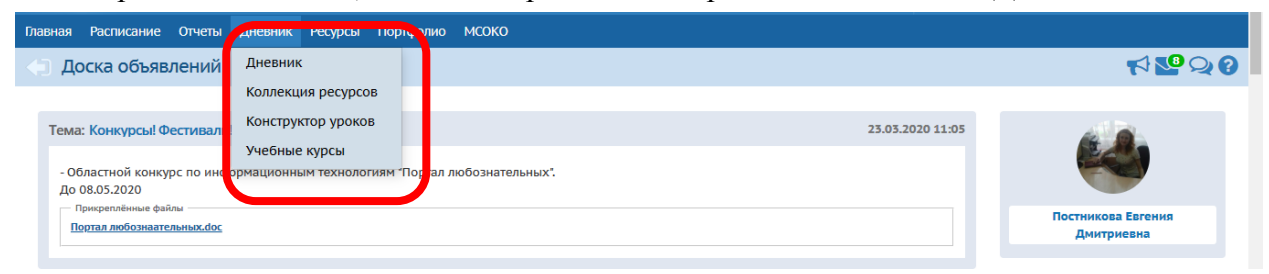

Открывается электронный дневник на учебную неделю.

|                                       | +                 | 30 неделя: 23.0 | 3.2020 - 29 | .03.2020                              |                  | 1 4<br>2 5<br>3 6 |
|---------------------------------------|-------------------|-----------------|-------------|---------------------------------------|------------------|-------------------|
| ЛЬОК                                  | ДОМАШНЕЕ ЗАДАНИЕ  | ОЦЕНКА          |             | УРОК                                  | ДОМАШНЕЕ ЗАДАНИЕ | ОЦЕНКА            |
| 1                                     |                   |                 |             | 1 Технология<br>08:00 - 08:40         |                  |                   |
| 2 Иностранный язык<br>08:50 - 09:30   | стр. 105 упр.9,10 | •               | 20 r.       | 2 Физика<br>08:50 - 09:30             |                  |                   |
| <b>3</b> 09:45 - 10:25                | §120.             |                 | ота 20      | <b>3</b> Физика<br>09:45 - 10:25      |                  |                   |
| <b>4 Физика</b> 10:40 - 11:20         | §120 повторить.   |                 | 26 Map      | 4 Алгебра и начала а<br>10:40 - 11:20 |                  |                   |
| 5 Алгебра и начала а<br>11:35 - 12:15 |                   |                 | гверг,      | 5 Геометрия<br>11:35 - 12:15          |                  |                   |
| 6 Геометрия<br>12:30 - 13:10          |                   |                 | Чет         | 6 Всеобщая история<br>12:30 - 13:10   |                  |                   |
| 7 История России<br>13:20 - 14:00     |                   |                 |             | 7                                     |                  |                   |

В сроке «Домашнее задание» присутствует знак <u>скреровение</u> - нажимаем <u>на всю строку</u> <u>с ДЗ</u> (если нажимать только на скрепку, то может выходить ошибка).

|   | 3epx                                 | 1                                                                   |        | _      |                                          |                   |        |  |
|---|--------------------------------------|---------------------------------------------------------------------|--------|--------|------------------------------------------|-------------------|--------|--|
| Ì | урок                                 | ДОМАШНЕЕ ЗАДАНИЕ                                                    | оценка |        | урок                                     | ДОМАШНЕЕ ЗАДАНИЕ  | ОЦЕНКА |  |
|   | 1 Иностранный язык<br>08:00 - 08:40  | стр. 106 упр.1 изучить инфо, упр 2,<br>3 письменно                  | •      |        | 1                                        |                   |        |  |
|   | 2 Русский язык<br>08:50 - 09:30      | Выполнить первую часть одного и<br>з вариантов, написать сочинение. |        | 20 r.  | 2                                        |                   |        |  |
|   | <b>3</b> Литература<br>09:45 - 10:25 |                                                                     |        | ота 20 | 3 Химия<br>09:45 - 10:25                 | § 23, № 5стр. 192 | 4      |  |
|   | 4 Обществознание<br>10:40 - 11:20    | решение практикума                                                  |        | 28 Map | <b>4 Физическая культу</b> 10:40 - 11:20 |                   |        |  |
|   | 5 Информатика и ИКТ<br>11:35 - 12:15 | Работа с конспектом                                                 |        | бота,  | 5 География<br>11:35 - 12:15             |                   |        |  |
|   | 6                                    |                                                                     |        | cy6    | 6 Литература<br>12:30 - 13:10            |                   |        |  |
|   | 7                                    |                                                                     |        |        | 7 Основы безопаснос<br>13:20 - 14:00     |                   |        |  |

В описании домашнего задания есть подробная инструкция о заданиях и прикрепленные файлы, которые отправил учитель ученикам для дистанционного обучения.

|    | УРОК                                 | ДОМАШНЕЕ ЗАД                     |                        | 111414                                                                        | х ВАДАНИЕ | ОЦЕНКА |
|----|--------------------------------------|----------------------------------|------------------------|-------------------------------------------------------------------------------|-----------|--------|
|    | 1 Иностранный язык<br>08:00 - 08:40  | стр. 106 упр.1 из<br>3 письменно | информация о зада      | пии                                                                           |           |        |
|    | <ul> <li>Русский язык</li> </ul>     | Выполнить пері                   | Предмет                | 11а/Русский язык                                                              |           |        |
|    | 2 08:50 - 09:30                      | з вариантов, на                  | Учитель                | Джумакаева Наталья Курманалиевна                                              |           |        |
|    | 3 Литература<br>09:45 - 10:25        |                                  | Срок сдачи             | 25.03.2020                                                                    | 192       | 4      |
|    | 4 Обществознание<br>10:40 - 11:20    | решение практи                   | Тип задания            | Домашнее задание                                                              |           |        |
|    | 5 Информатика и ИКТ<br>11:35 - 12:15 | Работа с конспе                  | Домашнее задание       | Выполнить первую часть одного из вариантов, написать сочинение.               |           |        |
|    | 6                                    |                                  | Подробности от учителя | Первую часть отправляем СГ на неделе, сочинение пятница-суббота. Спасибо. Жду |           |        |
|    | 7                                    |                                  | Bec                    | 10                                                                            |           |        |
|    |                                      |                                  | Вариант4.docx          |                                                                               |           |        |
| чИ | те на оценку, чтобы уз               | нать, за что он                  | Вариант5.docx          |                                                                               |           |        |
|    |                                      |                                  |                        |                                                                               |           |        |

В прикрепленном файле должен быть размещен <u>«Рабочий лист урока»</u>, где учитель дал подробную инструкцию ученикам по выполнению заданий самостоятельно.

| $\mathbf{n} \diamondsuit 0 \diamondsuit 0 0 0 0 0 0 0 0$                                                                                                    | Быстрый поиск | ,2% <i>9</i> 2, |
|----------------------------------------------------------------------------------------------------|---------------|-----------------|
| ДО_Инструкцияя учителей.pdf Рабочий лист23.03.2020.pdf                                                                                                    |               | ↓ ▷ ⊞ ×         |
| Рабочий лист урока                                                                                                    |               |                 |
| Учебный предмет: История России. Всеобщая история.                                                                                                    |               |                 |
| Класс: 5                                                                                                    |               |                 |
| Тема: Завоевание Римом Италии. Устройство римской республики.                                                                                                    |               |                 |
| Содержание учебного материала:                                                                                                    |               |                 |
| <ul> <li>Посмотреть два видеоурока на сайте ЦДО МОУ СШ №30</li> <li>http://school30vlz.lms-service.ru/mod/page/view.php?id=1084</li> <li>http://school30vlz.lms-service.ru/mod/page/view.php?id=1085</li> <li>Выполнить задание «Устройство римской республики»</li> </ul> |               |                 |
| http://school30vlz.lms-service.ru/mod/page/view.php?id=1087                                                                                                    |               |                 |
| Домашнее задание: читать параграфы №45,46, учить исторические контурная карта стр.16 «Древняя Италия».                                                                                                    | термины;      |                 |
| Срок выполнения: до 27.03.2020                                                                                                    |               |                 |
| Форма отправки учителю: скан к/к отправить в СГ (через личные сообщения).                                                                                                    |               | •               |
|                                                                                                    |               |                 |
|                                                                                                    | KU    * 🍢 📶 🗘 | 14:02 📃         |

В электронном дневнике будут выставлять отметки, если нажать <u>по ссылке</u> на отметку, то можно узнать подробно про тип и тему задания и вес отметки.

|                                                                                                  | УРОК                                                                                                    |                                                                                                    | ДОМАШНЕЕ ЗА                                                                                                    | ДАНИЕ                                                                                                    | ОЦЕНКА                                                                                                    |                            |                                   |          |
|--------------------------------------------------------------------------------------------------|----------------------------------------------------------------------------------------------------|----------------------------------------------------------------------------------------------------|----------------------------------------------------------------------------------------------------|----------------------------------------------------------------------------------------------------|----------------------------------------------------------------------------------------------------|----------------------------|-----------------------------------|----------|
|                                                                                                  | 1                                                                                                    |                                                                                                    |                                                                                                    |                                                                                                    |                                                                                                    |                            |                                   |          |
| 20 L.                                                                                            | 2                                                                                                    |                                                                                                    |                                                                                                    |                                                                                                    |                                                                                                    |                            |                                   |          |
| Ta 202                                                                                           | 3 Химия<br>09:45 - 10:25                                                                                                    |                                                                                                    | § 23, № 5стр. 1                                                                                                    | 92                                                                                                    | 4                                                                                                    |                            |                                   |          |
| 8 мар                                                                                            | 4 Физическая<br>10:40 - 11:20                                                                                                    | і культу                                                                                                    |                                                                                                    |                                                                                                    |                                                                                                    |                            |                                   |          |
| ora, z                                                                                           | 5 География                                                                                                    |                                                                                                    |                                                                                                    |                                                                                                    |                                                                                                    |                            |                                   |          |
| دارم                                                                                             | 6 Литература                                                                                                    |                                                                                                    |                                                                                                    |                                                                                                    |                                                                                                    |                            |                                   |          |
|                                                                                                  | - 12:30 - 13:10<br>- Основы без                                                                                                    | опаснос                                                                                                    |                                                                                                    |                                                                                                    |                                                                                                    |                            |                                   |          |
|                                                                                                  |                                                                                                    |                                                                                                    |                                                                                                    |                                                                                                    |                                                                                                    |                            |                                   |          |
| ra Mail.ru<br>Ĉ                                                                                  | <ul> <li>13:20 - 14:00</li> <li>x   </li> <li>sgo.volganet.ru/angr</li> </ul>                                                                                                    | Система Образова<br>ular/school/stude                                                                                                    | няке. Пренякаль 🗙   💽 Ф<br>Intdiary/                                                                                                | ИС ОКО — публикации                                                                                                    | × Я сетевой город — Яндекс: н                                                                                                    | ашлос 🗙 📑 Сетевой Город, О | бразование. Дн. <b>х</b> +        | ☆        |
| a Mail.ru<br>C                                                                                   | <ul> <li>13:20 - 14:00</li> <li>a x</li> <li>a sgo.volganet.ru/angr</li> <li>DX</li> </ul>                                                                                                    | Систена Образова<br>ular/school/stude                                                                                                    | ные. Пречкалы 🗙   📀 Ф<br>ntdiary/                                                                                                   | ИС ОКО — публикации                                                                                                    | ×   Я сетевой город — Яндехс: н                                                                                                    | ашлос 🗙 📑 Сетевой Город, О | бразование. Д⊨ × +                | ☆        |
| а Mail.ru<br>С                                                                                   | <ul> <li>x</li> <li>go.volganet.ru/angi</li> <li>sgo.volganet.ru/angi</li> <li>x</li> </ul>                                                                                                    | Систена Образова<br>ular/school/stude<br>ДОМАШНЕЕ ЗА                                                                                                    | нис. Прениаль X   © Ф<br>Intdiary/                                                                                                  | ИС ОКО — публикации                                                                                                    | х Я сетевой город — Яндекс: н                                                                                                    | ашлос 🗙 📑 Сетевой Город. О | Бразование. Д⊢ × +<br>ОЦЕНКА      | *        |
| а МаіІ.ru<br>С<br>авер<br>уро<br>1                                                               | <ul> <li>и × </li> <li>a sgo.volganet.ru/angr</li> <li>x</li> <li>x</li> <l< td=""><td>Систена Образова<br/>ular/school/stude<br/>ДОМАШНЕЕ ЗА<br/>стр. 106 упр.1<br/>3 письменно</td><td>ние. Прениаль × • • •<br/>ntdiary/<br/>Информация</td><td>ИС ОКО — публикации<br/>О задании</td><td>× Я сетевой город — Яндекс; н</td><td>ашлос 🗙 📑 Сетевой Город. О</td><td>Бразование. Дн × +<br/>ОЦЕНКА</td><td>*</td></l<></ul> | Систена Образова<br>ular/school/stude<br>ДОМАШНЕЕ ЗА<br>стр. 106 упр.1<br>3 письменно                                                                     | ние. Прениаль × • • •<br>ntdiary/<br>Информация                                                                                     | ИС ОКО — публикации<br>О задании                                                                                                 | × Я сетевой город — Яндекс; н                                                                                                    | ашлос 🗙 📑 Сетевой Город. О | Бразование. Дн × +<br>ОЦЕНКА      | *        |
| C<br>C<br>P<br>P<br>P<br>P<br>P<br>P<br>P<br>P<br>P<br>P<br>P<br>P<br>P<br>P<br>P<br>P<br>P<br>P | х (13:20 - 14:00<br>x × (€<br>a sgo.volganet.ru/ang<br>x<br>х<br>х<br>х<br>х<br>х<br>х<br>х<br>х<br>х<br>х<br>х<br>х<br>х                                                                                                    | Оистена Образова<br>ular/school/stude<br>ДОМАШНЕЕ ЗА<br>стр. 106 упр.1<br>3 письменно<br>Выполнить пе.<br>в варианть пе.                                  | ине. Преиналь X © Ф<br>Intdiary/<br>И Информация<br>и<br>Предмет                                                                    | ИС ОКО — публикации<br>О задании<br>11а/Химия                                                                                    | × Я сетевой город — Яндекс: н                                                                                                    | ашлос 🗙 🔒 Сетевой Город. О | 5разование. Дн × +<br>ОЦЕНКА      | <u>↓</u> |
| C<br>C<br>SBC<br>SP<br>SP<br>SP<br>SP<br>SP<br>SP<br>SP<br>SP<br>SP<br>SP<br>SP<br>SP<br>SP      | <ul> <li>и × €</li> <li>e sgo.volganet.ru/angu</li> <li>x €</li> <li>x</li> <li>x</li></ul>                                                                                                    | Система Образова<br>ular/school/stude<br>ДОМАШНЕЕ ЗА<br>стр. 106 упр.1<br>3 письменно<br>выполнить пе<br>з вариантов, н                                   | ние, Прениаль X © Ф<br>Intdiary/<br>Информация<br>Предмет<br>Учитель<br>Дата урока                                                  | ИС ОКО — публикации<br>о задании<br>Байбакова<br>28.03.2020                                                                      | х Я сетевой город — Яндекс: н<br>Юлия Анатольевна                                                                                        | ашлос 🗙 📑 Сетевой Город. О | Бразование. Ди х +                | ☆        |
| C<br>C<br>C<br>C<br>C<br>C<br>C<br>C<br>C<br>C<br>C<br>C<br>C<br>C<br>C<br>C<br>C<br>C<br>C      | <ul> <li>и × €</li> <li>вздо.volganet.ru/angrox</li> <li>вздо.volganet.ru/angrox</li> <li>м</li> <li>Иностранный язык<br/>08:00 - 08:40</li> <li>Русский язык<br/>08:50 - 09:30</li> <li>Литература<br/>09:45 - 10:25</li> <li>Обществознание</li> </ul>                                                                                                    | Систена Образова<br>ular/school/stude<br>ДОМАШНЕЕ ЗА<br>Стр. 106 упр.1<br>3 письменно<br>Выполнить пе<br>з вариантов, н<br>решение прав                   | ние. Прениали X<br>or totary/                                                                                                    | ИС ОКО — публикации<br>О Задании<br>Байбакова<br>28.03.2020<br>Контрольна                                                        | х Я сетевой город — Яндекс: н<br>Юлия Анатольевна<br>ия работа                                                                           | ашлос X 🔒 Сетевой Город. О | 5разование. Д» × +<br>ОЦЕНКА<br>4 | ⊥<br>¢   |
| C<br>BBCP<br>VPO<br>1<br>2<br>3<br>4                                                             | <ul> <li>и × €</li> <li>е sgo.volganet.ru/angr</li> <li>ЭХ</li> <li>ЭХ</li> <li>Иностранный язык<br/>08:00 - 08:40</li> <li>Русский язык<br/>09:45 - 10:25</li> <li>Общоствознание<br/>10:40 - 11:20</li> <li>Информатика и ИКТ</li> </ul>                                                                                                    | Систена Образова<br>ular/school/stude<br>ДОМАШНЕЕ ЗА<br>стр. 106 упр.1<br>3 письменно<br>выполнить пе<br>з вариантов, н<br>решение прак<br>Работа с конст | нис, Пречиаль X © Ф<br>Intdiary/<br>Информация<br>Предмет<br>Учитель<br>Дата урока<br>Тип задания<br>Тема задания                   | ИС ОКО — публикации<br>О Задании<br>Байбакова<br>28.03.2020<br>Контрольна<br>ВПР                                                 | х Я сетевой город — Яндекс: н<br>Юлия Анатольевна<br>ия работа                                                                           | ашлос X 🖬 Сетевой Город. О | 5разование. Д» × +<br>ОЦЕНКА<br>4 | te<br>\$ |
| C<br>BBCP<br>2<br>3<br>4<br>5                                                                    | <ul> <li>13:20 - 14:00</li> <li>х</li> <li>sgo.volganet.ru/angrox</li> <li>sgo.volganet.ru/angrox</li> <li>ското состранный язык</li> <li>ок</li> <li>Иностранный язык</li> <li>овзоо - 08:40</li> <li>Русский язык</li> <li>овзоо - 09:30</li> <li>Литература</li> <li>обществознание</li> <li>10:40 - 11:20</li> <li>Информатика и ИКТ</li> <li>11:35 - 12:15</li> </ul>                                                                                                    | Систена Образова<br>ular/school/stude<br>ДОМАШНЕЕ ЗА<br>стр. 106 упр.1<br>3 письменно<br>Выполнить пе<br>з вариантов, н<br>решение прак<br>Работа с консп | нис. Прениаль X<br>ntdiary/                                                                                                    | ИС ОКО — публикации<br>О ЗаДании<br>Па/Химия<br>Байбакова<br>28.03.2020<br>Контрольна<br>ВПР<br>50                               | X Я сетевой город — Яндекс; н<br>Юлия Анатольевна<br>ия работа                                                                           | ашлос X 🖬 Сетевой Город. О | бразованик. Д⊨ × +<br>ОЦЕНКА<br>4 | t d      |
| VPO                                                                                              | <ul> <li>и × €</li> <li>взо.volganet.ru/ang</li> <li>эзо.volganet.ru/ang</li> <li>эзо.volganet.ru/ang</li> <li></li></ul>                                        | Онстена Образова<br>ular/school/stude<br>ДОМАШНЕЕ ЗА<br>Стр. 106 упр.1<br>3 письменно<br>Выполнить пе<br>з вариантов, н<br>решение прак<br>Работа с консп | ние. Прениал. X • • •<br>ntdiary/<br>Информация<br>Предмет<br>Учитель<br>Дата урока<br>Тип задания<br>Тема задания<br>Вес<br>Оценка | ИС ОКО — публикации       0 ЗАДАНИИ       11а/Химия       Байбакова       28.03.2020       Контрольна       ВПР       50       4 | <ul> <li>х Я сетевой город — Яндекс: н</li> <li>Юлия Анатольевна</li> <li>ия работа</li> </ul>                                           | ашлос Х 🕞 Сетевой Город. О | бразование. Д⊨ × +<br>ОЦЕНКА<br>4 | ¢        |
| C<br>S<br>S<br>S<br>S<br>S<br>S<br>S<br>S<br>S<br>S<br>S<br>S<br>S<br>S<br>S<br>S<br>S<br>S<br>S | <ul> <li>и × €</li> <li>е sgo.volganet.ru/angr</li> <li>ЭХ</li> <li>ЭК</li> <li>Иностранный язык<br/>08:00 - 08:40</li> <li>Русский язык<br/>08:00 - 09:30</li> <li>Литература<br/>09:45 - 10:25</li> <li>Обществознание<br/>10:40 - 11:20</li> <li>Информатика и ИКТ<br/>11:35 - 12:15</li> </ul>                                                                                                    | Система Образова<br>ular/school/stude<br>ДОМАШНЕЕ ЗА<br>стр. 106 упр.1<br>3 письменно<br>выполнить пе<br>з вариантов, н<br>решение прак<br>Работа с конст | нис, Прениаль X © Ф<br>Intdiary/<br>Информация<br>Предмет<br>Учитель<br>Дата урока<br>Тип задания<br>Тема задания<br>Вес<br>Оценка  | ИС ОКО — публикации<br>О Задании<br>І1а/Химия<br>Байбакова<br>28.03.2020<br>Контрольна<br>ВПР<br>50<br>4                         | <ul> <li>х Я сетевой город — Яндекс: н</li> <li>Юлия Анатольевна</li> <li>ия работа</li> <li>У 13:20 14:00</li> </ul>                    | ашлос 🗙 🖬 Сетевой Город. О | 5разование. Д» × +<br>ОЦЕНКА<br>4 | le<br>¢  |
| С  <br>В В В В В В В В В В В В В В В В В В В                                                     | <ul> <li>и × </li> <li>a sgo.volganet.ru/angrox</li> <li>ж</li> <li>иностранный язык<br/>08:00 - 08:40</li> <li>Русский язык<br/>08:50 - 09:30</li> <li>Литература<br/>09:45 - 10:25</li> <li>Обществознание<br/>10:40 - 11:20</li> <li>Информатика и ИКТ<br/>11:35 - 12:15</li> </ul>                                                                                                    | Систена Образова<br>ular/school/stude<br>ДОМАШНЕЕ ЗА<br>стр. 106 упр.1<br>3 письменно<br>Выполнить пе<br>з вариантов, н<br>решение прак<br>Работа с конст | ние. Преималь X • •<br>ntdiary/<br>И Информация<br>Предмет<br>Учитель<br>Дата урока<br>Тип задания<br>Тема задания<br>Вес<br>Оценка | ИС ОКО — публикации<br>О Задании<br>Іза/Химия<br>Байбакова<br>28.03.2020<br>Контрольна<br>ВПР<br>50<br>4                         | <ul> <li>Х Я сетевой город — Яндекс; н</li> <li>КОЛИЯ АНАТОЛЬЕВНА</li> <li>И 13:20 - 14:00</li> <li>НИС. ЧТОБЫ УВИЛЕТЬ ЕГО ГО</li> </ul> | ашлос X 🖬 Сетевой Город. О | 5разование. Д» × +<br>ОЦЕНКА<br>4 | Ŷ        |

### Как осуществлять обратную связь с учителями?

В ГИС «Сетевой город» можно отправлять сообщения учителям через сервис «Почта» на главной странице. Нажимаем на конверт, далее «Создать»

| Ē                                                                                                    | Отправить                      |                                             |
|----------------------------------------------------------------------------------------------------|--------------------------------|---------------------------------------------|
| <ul> <li>Просмотр почтовых сообщ</li> <li>Создать</li> <li>Создать сообщение</li> <li>Создать сообщение</li> <li>Почтовая папка</li> </ul>                                                                                            | цений<br>сообщения<br>Входящие |                                             |
| <ul> <li>КА ЛИЗАИН РАЗМЕТКА СТРАНИЦЫ ССЫЛКИ.</li> <li>Сетевой Город. Образование. Отправить сообщение - Goog</li> <li>sgo.volganet.ru/asp/Messages/composemessag</li> <li>Отправить сообщение</li> <li>Отправить сообщение</li> </ul> |                                | С П XX<br>568eF2<br>ф<br>бое в т<br>Га Реда |
| Кому<br>Копия<br>СК                                                                                                    |                                | Выбрать из адресной книги                   |
| Тема<br>Уведомить о прочтении                                                                                                    |                                |                                             |

В строке «Кому» нажимаем на ссылку «Выбрать из адресной книги» и выбираем группу «Учителя» или «Администрация» и т.д.

| sgo.volganet.ru/asp/messages/addressbook.asp?at=092       | 37205677575552089312&ver=1584958260 | 287&F=COMPOSE&FN=ATO&FA |
|-----------------------------------------------------------|-------------------------------------|-------------------------|
| Выберите получателей из выпадающего списка 'Группа'       | Получатели                          |                         |
| Тип организации                                           |                                     |                         |
| Текущая организация                                       | •                                   |                         |
| 00                                                        |                                     |                         |
| МОУ СШ № 30                                               |                                     |                         |
| Группа                                                    |                                     |                         |
| Учителя                                                   | •                                   |                         |
| Администраторы                                            |                                     |                         |
| Завучи                                                    |                                     |                         |
| Учителя                                                   |                                     |                         |
| Все сотрудники                                            |                                     |                         |
| Родители                                                  |                                     |                         |
| Ученики                                                   |                                     |                         |
| классы                                                    |                                     |                         |
| Валова Евгения Алексеевна                                 |                                     |                         |
| Власенко Татьяна Васильевна                               |                                     |                         |
| Власова Людмила Владимировна<br>Роронова Блона Михайловна | <b>.</b>                            |                         |

Выбираем фамилии только тех учителей или учителя, кому адресовано сообщение – справа в строке «Получатели» появятся фамилии и нажимаем «Выбрать»

| 🗐 🖯 🏷 - O 🗟 =                                               |                                                                                           | ДО_Инструкция для учеников и родителей - Word       |     |    |         | ? 🕋 —                           | e x     |
|-------------------------------------------------------------|-------------------------------------------------------------------------------------------|-----------------------------------------------------|-----|----|---------|---------------------------------|---------|
| ФАЙЛ ГЛАВНАЯ ВСТАВКА                                        | ЛИЗАЙН РАЗМЕТКА СТРАНИЦЫ ССЫЛКИ<br>Сстевой Город, Образование, Отправить сообщение - Good | РАССЫЛКИ РЕПЕНЗИРОВАНИЕ ВИЛ                         | - 0 | 23 | n       |                                 | Вход    |
| 📥 🔏 Вырезать                                                | sqo.volganet.ru/asp/Messages/composemessag                                                | e.asp?at=092637205677575552089312&ver=1584958258793 |     |    | бВеГа   | Найти •                         |         |
| Вставить                                                    |                                                                                           |                                                     | 0   | -  | бое в 🛫 | ар<br>ас Заменить               |         |
| <ul> <li>Формат по образцу</li> <li>Буфар обмана</li> </ul> | • Отправить сообщение                                                                     |                                                     | 8   |    |         | Кс Выделить ▼<br>Велактировании |         |
| L                                                           | 🗷 Отправить 🖹 Сохранить                                                                   |                                                     |     |    |         | Гедактирование                  |         |
| 10                                                          | Кому                                                                                      | Фролова Наталья Васильевна МОУ СШ № 30              |     |    |         |                                 |         |
| ÷.                                                          | Копия                                                                                     |                                                     |     |    |         |                                 |         |
|                                                             | ск                                                                                        |                                                     |     |    |         |                                 |         |
| -<br>-                                                      | Тема                                                                                      |                                                     |     |    |         |                                 |         |
|                                                             | Уведомить о прочтении                                                                     |                                                     |     |    |         |                                 |         |
| -                                                           |                                                                                           |                                                     |     | 1  |         |                                 |         |
| -15                                                         |                                                                                           |                                                     |     |    |         |                                 |         |
|                                                             |                                                                                           |                                                     |     |    |         |                                 |         |
|                                                             |                                                                                           |                                                     |     |    |         |                                 |         |
| -                                                           |                                                                                           |                                                     |     |    |         |                                 |         |
| 80<br>-                                                     |                                                                                           |                                                     |     |    |         |                                 |         |
|                                                             |                                                                                           |                                                     |     |    |         |                                 |         |
|                                                             |                                                                                           |                                                     |     |    |         |                                 |         |
| 20                                                          |                                                                                           |                                                     |     |    |         |                                 |         |
| - 51-                                                       |                                                                                           |                                                     |     |    |         |                                 |         |
| -                                                           |                                                                                           |                                                     |     |    |         |                                 |         |
|                                                             | Прикрепить файл                                                                           |                                                     |     | _  |         |                                 |         |
| 2                                                           |                                                                                           |                                                     | _   | •  | J       |                                 |         |
| СТРАНИЦА 5 ИЗ 6 ЧИСЛО СЛОВ: 347                             | Д≩ русский                                                                                |                                                     | D)  |    | R       | ++                              | 100%    |
| 🖉 Пуск [ 💽 🔝 🔏                                              |                                                                                           |                                                     |     |    | EN 常    | 📕 🕕 1                           | 14:13 💻 |

Вы вернетесь обратно на страницу сообщения, адресная строка «Кому» будет заполнена, заполните строку «Тема» и в пустом поле сообщения напишите текст вашего сообщения. Если Вы хотите получить обратную связь от учителя о том, что он получил от Вас сообщение, то поставьте галочку в поле «Уведомить о прочтении». В сообщении можно прикреплять файлы в формате JPEG, WORD, PDF с выполненным домашним заданием. После нажимаем «Сохранить».

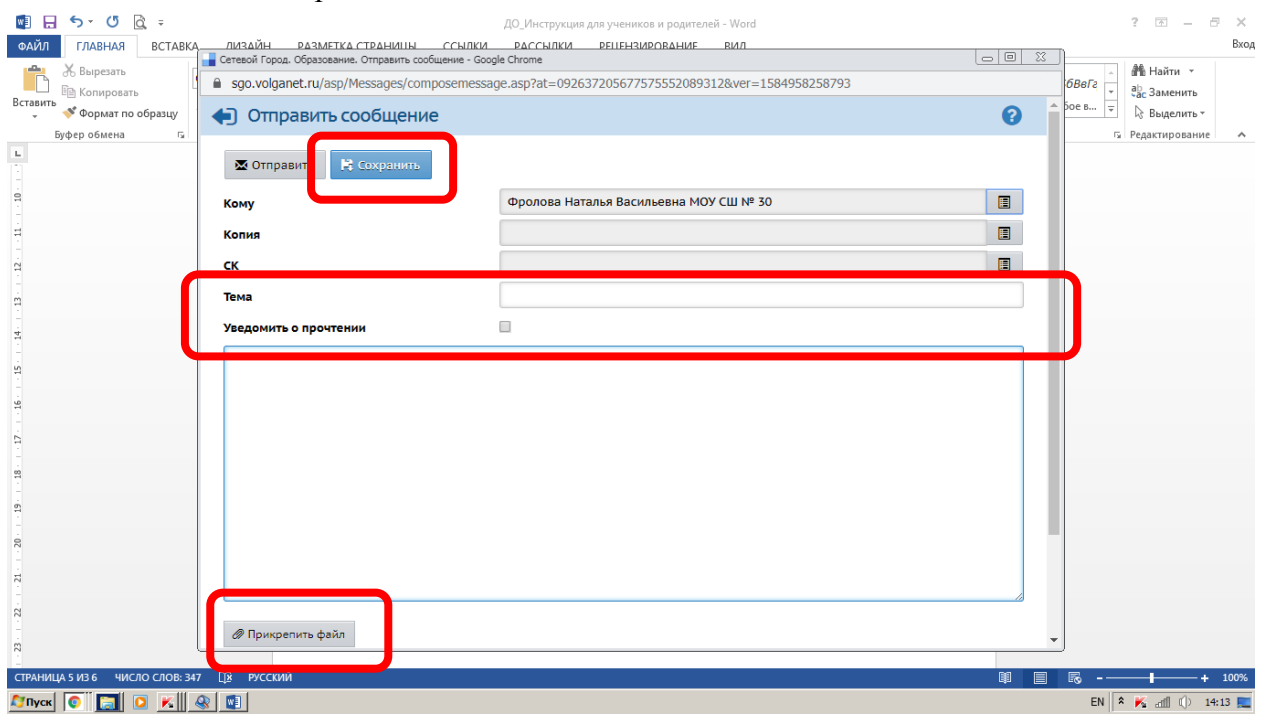

Не забывайте просматривать почту и читать «входящие» сообщения и отвечать на них. В верхнем поле есть ссылка «Ответить» на сообщение.

|           | •• O E      | ĵ ≠     | ДО_Инструкция для учеников и родителей - Word                                                                 |          |         | ? 🗹 — 🗗        | - ×  |
|-----------|-------------|---------|----------------------------------------------------------------------------------------------------|----------|---------|----------------|------|
| ФАЙЛ      | ЛАВНАЯ      | ВСТАВКА | . ЛИЗАЙН РАЗМЕТКА СТРАНИЦЫ ССЫЛКИ РАССЫЛКИ РЕЦЕНЗИРОВАНИЕ ВИЛ                                                 |          | D       |                | Вход |
| 📥 🔏       | Вырезать    | [       |                                                                                                    |          | -       | 👫 Найти 🔻      |      |
|           | Копировать  | L       | sgo.volganet.ru/asp/Messages/readmessage.asp?at=09263720567/575552089312&ver=1584958657302&MID=5757926&MBID=1 |          | 6B6Гг - | ар Заменить    |      |
| Вставить  | Формат по с | бразцу  | Прочитать сообщение                                                                                           | <b>8</b> | бое в 🛫 | 🗟 Выделить -   |      |
| Буфер     | р обмена    | Es.     |                                                                                                    | -        | 5       | Редактирование | ^    |
| 1         |             |         | • Ответить • Переслать сообщение • Удалить 🖨 На печа                                                          | ть       |         |                |      |
| 2 - 1 - 2 |             |         | Ответить на это соощение<br>Заголовки письма                                                                  | ~        |         |                |      |
| 00        |             |         |                                                                                                    |          |         |                |      |
| . 6       |             |         | Тело письма                                                                                                   | ^        |         |                |      |
|           |             |         |                                                                                                    |          |         |                |      |
| 1         |             |         | Тема                                                                                                    |          |         |                |      |
|           |             |         |                                                                                                    |          |         |                |      |
|           |             |         | ii l                                                                                                    |          |         |                |      |

### Кому задать вопрос по организации дистанционного обучения?

Внимание! Для удобства работы дистанционно с учениками и учителями в ГИС «Сетевой город» на главной странице размещен ресурс «Форум» - это удобная обратная связь с участниками образовательного процесса по актуальным вопросам или проблемам.

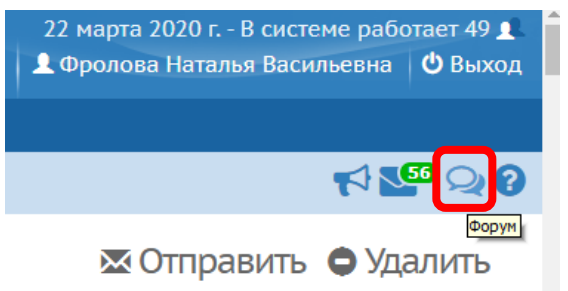

В верхнем поле пройдите по ссылке «Добавить»

| 🖂 Почта Mail.ru                                      | 🗙 🜔 Система Образовани                                    | ие. Премиалы 🗙 📔 😋 🤆      | ФИС ОКО — публик                 | ации 🗙 🛛 Я формат фото — Яндекс:                              | нашлось 🗙 | Сетевой Город. Образован                                | ние. Дн | × +                                |             |
|------------------------------------------------------|-----------------------------------------------------------|---------------------------|----------------------------------|---------------------------------------------------------------|-----------|---------------------------------------------------------|---------|------------------------------------|-------------|
| $\leftrightarrow$ $\rightarrow$ C $\cong$ sgo.volgan | 冒 Сетевой Город. Образование                              | . Форум системы Сетевой Г | Город. Образование               | e - Google Chrome                                             |           | 00                                                      | 8       |                                    | ☆ 🕕 :       |
| Ceresoù Eonon Ofi                                    |                                                           |                           |                                  |                                                               |           |                                                         |         |                                    | ает 253 🕦 着 |
| ирт≘х МОУ СШ № 30                                    | СШ № 30 🔄 Форум системы Сетевой Город. Образование        |                           |                                  |                                                               |           |                                                         |         |                                    |             |
| Главная Расписание Отче                              | <ul> <li>Добавить</li> <li>Всего темновая тена</li> </ul> |                           |                                  |                                                               |           |                                                         |         | <b>1</b>                           | ହରୁତ        |
| 🏲 Просроченные задан                                 | Tem                                                       | 4a                        | Автор                            | Модераторы                                                    | Ответов   | Последнее<br>сообщение                                  |         | ÷                                  |             |
|                                                      | Дистанционное обу                                         | чение                     | Фролова<br>Наталья<br>Васильевна | Чернов Александр Александрович3<br>Фролова Наталья Васильевна | 1         | Вс, 22 Мар. 2020 23:26<br>Фролова Наталья<br>Васильевна |         | порядок дней:<br>1 4<br>2 5<br>3 6 |             |

Сформулируйте вопрос, заполните строку «Тема» и напишите текст, после нажимайте «Отправить».

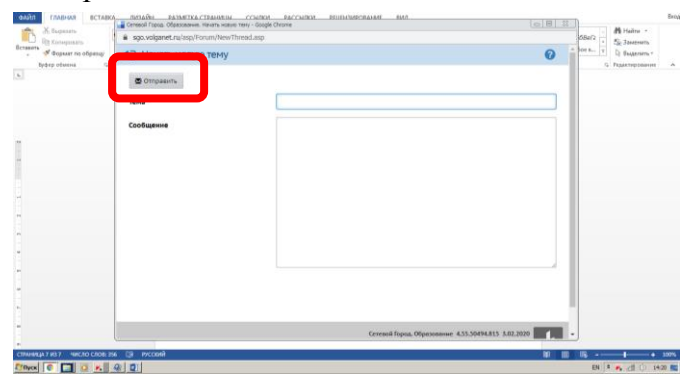

Фролова Н.В., зам. директора по УВР frolova\_natalia7@mail.ru